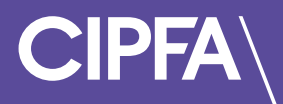

# Exam Scheduling in Rogo

November 2022

Before you can access CIPFA's eAssessment Platform you need to make sure the following system requirements are met:

# System Requirements

| Standard use (for example undertaking CIPFA Specimen Tests) |                                                                                                    |  |  |  |
|-------------------------------------------------------------|----------------------------------------------------------------------------------------------------|--|--|--|
| Operating System                                            | Windows: Windows 7 or later<br>Mac: OS X Mavericks 10.9 or later*                                                                                                    |  |  |  |
| Supported Browsers                                          | Most recent version recommended<br>Chrome<br>Edge                                                                                                    |  |  |  |
| Screen Resolution                                           | 1024 x 768 or higher                                                                                                    |  |  |  |
| JavaScript                                                  | Must be enabled                                                                                                    |  |  |  |
| Cookies                                                     | Enabled                                                                                                    |  |  |  |
| Internet connection                                         | Stable connection required<br>Recommended: 1Mbps                                                                                                    |  |  |  |
| Exam use with Remote                                        | Exam use with Remote or Local Invigilation                                                                                                    |  |  |  |
| Operating System                                            | Windows: Windows 7 or later<br>Mac: OS X Mavericks 10.9 or later*                                                                                                    |  |  |  |
| Supported Browsers                                          | Most recent version recommended<br>Chrome<br>Edge                                                                                                    |  |  |  |
| Processor                                                   | 2Ghz or faster                                                                                                    |  |  |  |
| Screen resolution                                           | 1024 x 768 or higher                                                                                                    |  |  |  |
| JavaScript                                                  | Must be enabled                                                                                                    |  |  |  |
| Cookies                                                     | Enabled                                                                                                    |  |  |  |
| Internet connection                                         | Stable connection (variability in resolution of desktop display<br>Desktop webcam and mobile camera resolutions may impact<br>on actual bandwidth requirements. The use of other devices on<br>your network should also be minimised during your exam) |  |  |  |
| VPNs                                                        | All VPNs should be disabled as they may prevent access to the system – this includes programs like Citrix which can be on many work devices.                                                                                                    |  |  |  |

\*Mac users would have to allow Chrome to share their screen: System Preferences > Security & Privacy > Privacy > Screen Recording - add Chrome

Exam Scheduling

Login to the Rogo system to use CIPFA's new eAssessment Platform

You will have received an email providing your login instructions and password to access the Rogo eAssessment Platform

Click the link provided in the email

Enter your email and password and click the Login button

| CIPFA The Chartered Institute of<br>Public Finance & Accountancy |
|------------------------------------------------------------------|
| Welcome. Please log in.                                          |
| Email                                                            |
| ravi.dhindsa@cipfa.org                                           |
| Password                                                         |
| •••••                                                            |
| Login                                                            |
| Forgotten your password?                                         |

If you have forgotten your password, click on the **Forgotten your password?** link and reset your password to continue

When you are logged in you will see your welcome and home page

Your home page will have up to 4 sections

- **Courses/Modules** will show the learning modules for which you will be sitting an assessment
- Scheduling will show assessments that you will need to schedule please note that once you have booked an exam it will move into the Current Assignments section
- **Current Exercises** will give you access to your technical test, specimen test and in due course your exam

| Welcome Ravi                          |              |                                             |             |                     |                  |
|---------------------------------------|--------------|---------------------------------------------|-------------|---------------------|------------------|
| Scheduling                            |              |                                             |             |                     |                  |
| Course/Module                         | Exa          | ım/Test                                     | Start       | Update Deadlin      | e                |
| Financial Accounting (December 2022)  | Fina         | ancial Accounting Exam (December 2022)      | Not So      | cheduled            | Schedule Now     |
| Management Accounting (December 2022) | Ma           | nagement Accounting Exam (December 2022)    | Not So      | cheduled            | Schedule Now     |
| Current Exercises                     |              |                                             |             |                     |                  |
| Course/Module                         | Exam/Test    |                                             | Booked Date | Authorised Date     | Time Allowed     |
| Management Accounting (December 2022) | Managemer    | nt Accounting Specimen Test (December 2022) | 25-Aug-2022 | BST 25-Aug-2022 BST | 30 minutes Start |
| Technical Test (December 2022)        | Technical Te | est without Kiosk                           | 25-Aug-2022 | BST 25-Aug-2022 BST | 1 hour Start     |
| Courses/Modules                       |              |                                             |             |                     |                  |
| Course/Module                         | Progress     | Status                                      |             |                     |                  |
| UAT 02 General Knowledge Course v0-1  | 0% Complete  | Not Started                                 |             |                     | View             |
| Online Invigilation UAT Exam          | 0% Complete  | Expired                                     |             |                     |                  |

To schedule your exam, click the **Schedule Now** button

| Schedule your session                             |  |  |  |
|---------------------------------------------------|--|--|--|
| Financial Accounting Exam (December 2022)         |  |  |  |
| Your time zone GMT Standard Time Change time zone |  |  |  |
| Select your booking type                          |  |  |  |
| Local Invigilation Remote Invigilation            |  |  |  |

The first thing you will see is your time zone

Greenwich Mean Time is a time zone and UTC is a time standard

The system is set at GMT standard time and UTC 00:00 as the default

If you are a student in the UK, GMT (UTC 00:00) will be your default time zone

The UK uses GMT during standard time and British Summer Time (BST) during Daylight Saving Time (DST), or summertime

Please note that if you are a UK student you do not need to change your time zone setting if you are in BST – your setting should remain as GMT – as the system will automatically change to GMT (UTC+1) to account for British summer time

If you are not a student in the UK, or GMT (UTC 00:00) is not your time zone or time standard click on **Change time zone** 

| Change time zone                                                                                                   | ×      |
|----------------------------------------------------------------------------------------------------|--------|
| Please select your preferred time zone from the options below:                                                     |        |
| (UTC+00:00) Dublin, Edinburgh, Lisbon, London                                                                      | $\sim$ |
| <b>Please note:</b> updating the time zone will reload this page, losing any booking selections have already made. | you    |
| Update time zo                                                                                                    | ne     |

From the drop-down menu select your time zone

If you are unsure which time zone to select, please refer to time zone guidance provided in <u>Annex A</u>

#### Click on Update time zone

When you have updated your time zone it will appear as your new time zone

| Schedule your session                                          |  |  |  |
|----------------------------------------------------------------|--|--|--|
| Financial Accounting Exam (December 2022)                      |  |  |  |
| Your time zone Central Standard Time (Mexico) Change time zone |  |  |  |
| Select your booking type                                       |  |  |  |
| Local Invigilation Remote Invigilation                         |  |  |  |

You will need to select whether your assessment will be invigilated locally at an agreed location for assessment or will be invigilated online

### Local Invigilation

If your exam is going to be locally invigilated select **Local Invigilation** to see the available dates for booking your exam

| Schedule your session                                                                        |                                    |                 |                 |  |  |
|----------------------------------------------------------------------------------------------|------------------------------------|-----------------|-----------------|--|--|
| Financial Accounting Exam (December 2022)                                                    |                                    |                 |                 |  |  |
| Your time zone                                                                               |                                    |                 |                 |  |  |
| GMT Standard Time Change time zone                                                           | GMT Standard Time Change time zone |                 |                 |  |  |
| Select your booking type <ul> <li>Local Invigilation</li> <li>Remote Invigilation</li> </ul> |                                    |                 |                 |  |  |
| Available date(s)                                                                            |                                    |                 |                 |  |  |
| 10-Oct-2022 BST                                                                              | 12-Sep-2022 BST                    | 13-Sep-2022 BST | 14-Sep-2022 BST |  |  |
| 15-Sep-2022 BST                                                                              | 16-Sep-2022 BST                    |                 |                 |  |  |

Select an available date for your exam

| Available date(s)      |                        |                        |                        |  |
|------------------------|------------------------|------------------------|------------------------|--|
| 10-Oct-2022 BST        | 12-Sep-2022 BST        | 13-Sep-2022 BST        | 14-Sep-2022 BST        |  |
| 15-Sep-2022 BST        | 16-Sep-2022 BST        |                        |                        |  |
| Available session(s)   |                        |                        |                        |  |
| 12:00 BST<br>11:00 UTC | 12:30 BST<br>11:30 UTC | 13:00 BST<br>12:00 UTC | 13:30 BST<br>12:30 UTC |  |
| 14:00 BST<br>13:00 UTC | 14:30 BST<br>13:30 UTC | 15:00 BST<br>14:00 UTC | 15:30 BST<br>14:30 UTC |  |
| 16:00 BST<br>15:00 UTC |                        |                        |                        |  |

Once you have selected an available date you will be able to select an available session

| Confirm your booking                                                                                                    |                                                |  |  |
|----------------------------------------------------------------------------------------------------|------------------------------------------------|--|--|
| Session Name<br>11:00 UTC<br>Date<br>13-Sep-2022 12:00 BST                                                                                                    | <b>Local Invigilator Details</b><br>First name |  |  |
| Type<br>Local Invigilation                                                                                                    | Last name                                      |  |  |
| Please note: you will receive a confirmation email                                                                                                    | Email address                                  |  |  |
|                                                                                                    |                                                |  |  |
| Confirm your local invigilator is not your line manager or part of your reporting line and is a person in a position of authority i.e. a senior manager or member of HR |                                                |  |  |
| Book session                                                                                                    |                                                |  |  |

You will need to enter the first and last name and email address of your local invigilator

You will also need to check the box to confirm your local invigilator is not your line manager or part of your reporting line and is a person in a position of authority i.e. a senior manager or member of HR

When you have provided these details and confirmed the declaration click on **Book** session

| Schedule your session                              |                                              |  |  |  |  |
|----------------------------------------------------|----------------------------------------------|--|--|--|--|
| Financial Accounting Exam (December 2022)          |                                              |  |  |  |  |
| Schedule confirmation                              |                                              |  |  |  |  |
| Session Name<br>11:00 UTC                          | Invigilator First Name<br>Maria              |  |  |  |  |
| Date<br>13-Sep-2022 12:00 BST                      | Invigilator Last Name<br>Flemmer             |  |  |  |  |
| Type<br>Local Invigilation                         | Invigilator Email<br>maria.flemmer@hello.com |  |  |  |  |
| Please note: you will receive a confirmation email |                                              |  |  |  |  |
| Back to home page                                  |                                              |  |  |  |  |

You will receive an automated notification confirming your exam has been successfully scheduled

#### **Remote Invigilation**

If your exam is going to be invigilated online select **Remote Invigilation** to see the available dates for booking your exam

| Schedule your session                        |                 |                 |                 |  |
|----------------------------------------------|-----------------|-----------------|-----------------|--|
| Financial Accounting Exam (December 2022)    |                 |                 |                 |  |
| Your time zone                               |                 |                 |                 |  |
| GMT Standard Time Change time zone           |                 |                 |                 |  |
|                                              |                 |                 |                 |  |
| Select your booking type                     |                 |                 |                 |  |
| Local Invigilation     e Remote Invigilation |                 |                 |                 |  |
|                                              |                 |                 |                 |  |
| Available date(s)                            |                 |                 |                 |  |
| 10-Oct-2022 BST                              | 12-Sep-2022 BST | 13-Sep-2022 BST | 14-Sep-2022 BST |  |
| 15-Sep-2022 BST                              | 16-Sep-2022 BST |                 |                 |  |

## Select an available date for your exam

| Available date(s)      |                        |                        |                        |  |
|------------------------|------------------------|------------------------|------------------------|--|
| 10-Oct-2022 BST        | 12-Sep-2022 BST        | 13-Sep-2022 BST        | 14-Sep-2022 BST        |  |
| 15-Sep-2022 BST        | 16-Sep-2022 BST        |                        |                        |  |
| Available session(s)   |                        |                        |                        |  |
| 12:00 BST<br>11:00 UTC | 12:30 BST<br>11:30 UTC | 13:00 BST<br>12:00 UTC | 13:30 BST<br>12:30 UTC |  |
| 14:00 BST<br>13:00 UTC | 14:30 BST<br>13:30 UTC | 15:00 BST<br>14:00 UTC | 15:30 BST<br>14:30 UTC |  |
| 16:00 BST<br>15:00 UTC |                        |                        |                        |  |

Once you have selected an available date you will be able to select an available session

| Confirm your booking                               |
|----------------------------------------------------|
| Session Name<br>14:00 UTC                          |
| Date<br>14-Sep-2022 15:00 BST                      |
| Type<br>Remote Invigilation                        |
| Please note: you will receive a confirmation email |
|                                                    |
| Book session                                       |
|                                                    |

Click Book session

| Schedule your session                              |  |  |
|----------------------------------------------------|--|--|
| Financial Accounting Exam (December 2022)          |  |  |
| Schedule confirmation                              |  |  |
| Session Name<br>14:00 UTC                          |  |  |
| Date<br>14-Sep-2022 15:00 BST                      |  |  |
| Type<br>Remote Invigilation                        |  |  |
| Please note: you will receive a confirmation email |  |  |
| Back to home page                                  |  |  |

You will receive an automated notification confirming your exam has been successfully scheduled

#### Reschedule an Exam Booking

You can reschedule your exam at any point before the update deadline for your exam

From your Rogo home page, you will see that the exam you can reschedule or change from local to online invigilation (or vice versa) under the Scheduling section

If your Update Deadline has not lapsed, you will be able to click the Update button

| Scheduling                            |                                            |                       |                       |              |
|---------------------------------------|--------------------------------------------|-----------------------|-----------------------|--------------|
| Course/Module                         | Exam/Test                                  | Start                 | Update Deadline       |              |
| Financial Accounting (December 2022)  | Financial Accounting Exam (December 2022)  | 14-Sep-2022 15:00 BST | 13-Sep-2022 18:00 BST | Update       |
| Management Accounting (December 2022) | Management Accounting Exam (December 2022) | Not Scheduled         |                       | Schedule Now |

Repeat the steps outlined above for scheduling for local or online invigilation as appropriate

You will receive an automated notification confirming your exam has been successfully rescheduled

If your Update Deadline has lapsed, you will see that your exam will have moved from the Scheduling section to Assignments

| Scheduling                            |                                                     |                       |                 |              |           |
|---------------------------------------|-----------------------------------------------------|-----------------------|-----------------|--------------|-----------|
| Course/Module                         | Exam/Test                                           | Start                 | Update Deadline |              |           |
| Management Accounting (December 2022) | Management Accounting Exam (December 2022)          | Not Schedule          | d               | Sch          | edule Now |
| Current Exercises                     |                                                     |                       |                 |              |           |
| Course/Module                         | Exam/Test                                           | Booked Date           | Authorised Date | Time Allowed |           |
| Management Accounting (December 2022) | Management Accounting Specimen Test (December 2022) | 25-Aug-2022 BST       | 25-Aug-2022 BST | 30 minutes   | Start     |
| Technical Test (December 2022)        | Technical Test without Kiosk                        | 25-Aug-2022 BST       | 25-Aug-2022 BST | 1 hour       | Start     |
| Assignments                           |                                                     |                       |                 |              |           |
| Course/Module                         | Exam/Test                                           | Start                 | Deadline        |              |           |
| Financial Accounting (December 2022)  | Financial Accounting Exam (December 2022)           | 13-Sep-2022 12:00 BST | 13-Sep-2022 14  | 1:00 BST     | Start     |

Please note that you will not be able to make any further changes at this point

## Specimen Tests

You will find your Specimen Test(s) under the **Current Exercises** section on your Rogo home page

| Welcome Ravi                          |               |                                            |                 |                 |                  |    |
|---------------------------------------|---------------|--------------------------------------------|-----------------|-----------------|------------------|----|
| Scheduling                            |               |                                            |                 |                 |                  |    |
| Course/Module                         | Exar          | n/Test                                     | Start           | Update Deadline |                  |    |
| Financial Accounting (December 2022)  | Fina          | ncial Accounting Exam (December 2022)      | Not Schedule    | ed              | Schedule Now     |    |
| Management Accounting (December 2022) | Man           | agement Accounting Exam (December 2022)    | Not Schedule    | ed.             | Schedule Now     |    |
| Current Exercises                     |               |                                            |                 |                 |                  |    |
| Course/Module                         | Exam/Test     |                                            | Booked Date     | Authorised Date | Time Allowed     |    |
| Management Accounting (December 2022) | Managemen     | t Accounting Specimen Test (December 2022) | 25-Aug-2022 BST | 25-Aug-2022 BST | 30 minutes Start |    |
| Technical Test (December 2022)        | Technical Tes | st without Kiosk                           | 25-Aug-2022 BST | 25-Aug-2022 BST | 1 hour Start     | I. |
| Courses/Modules                       |               |                                            |                 |                 |                  |    |
| Course/Module                         | Progress      | Status                                     |                 |                 |                  |    |
| UAT 02 General Knowledge Course v0-1  | 0% Complete   | Not Started                                |                 |                 | View             |    |
| Online Invigilation UAT Exam          | 0% Complete   | Expired                                    |                 |                 |                  |    |

#### Click on Start to take a test

Please note that specimen tests are auto marked so you should receive your results automatically upon completion and submission of your test

#### <u>Exams</u>

You will find your Exam under the **Current Assignments** section on your Rogo home page

Click on Start to take an exam

Please note that exams comprising multiple choice questions only will be auto marked

In a live exam environment even though these exams will be auto marked results will not be released until the exam release date

# <u>Annex A</u>

| City, Country      | Time Zone                                        |
|--------------------|--------------------------------------------------|
| UK                 | UTC (+00:00) Dublin, Edinburgh, Lisbon, London   |
| New York, Montreal | UTC (-05:00) Eastern Time (US & Canada)          |
| Vancouver          | UTC (-06:00) Central Time (US & Canada)          |
| Singapore          | UTC (+08:00) Kuala Lumpur, Singapore             |
| Sydney             | UTC (+10:00) Canberra, Melbourne, Sydney         |
| India              | UTC (+05:30) Chennai, Kolkata, Mumbai, New Delhi |
| Pakistan           | UTC (+05:00) Islamabad, Karachi                  |
| Somaliland         | UTC (+03:00) Nairobi                             |
| Dubai              | UTC (+04:00) Abu Dhabi, Muscat                   |
| Vietnam            | UTC (+07:00) Bangkok, Hanoi, Jakarta             |

#### 77 Mansell Street, London E1 8AN +44 (0)20 7543 5600

cipfa.org

The Chartered Institute of Public Finance and Accountancy. Registered with the Charity Commissioners of England and Wales No 231060. Registered with the Office of the Scottish Charity Regulator No SCO37963.